# /inritsu

# MX269011A

W-CDMA/HSPA Downlink Measurement Software

MS2690A/MS2691A/MS2692A/MS2830A

Signal Analyzer

### MS2690A/MS2691A/MS2692A/MS2830A Signal Analyzer

## MX269011A

# W-CDMA/HSPA Downlink Measurement Software Product Introduction

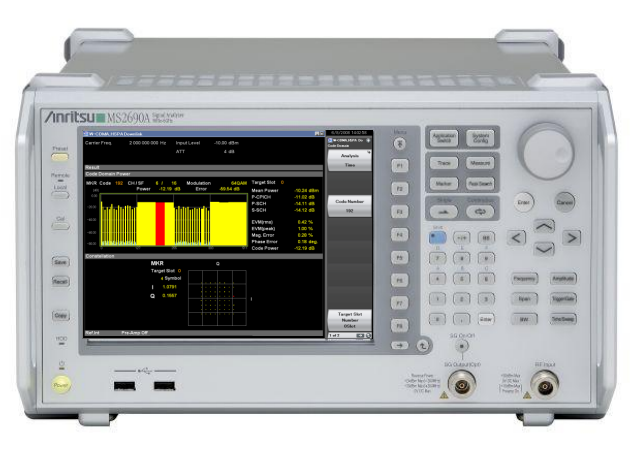

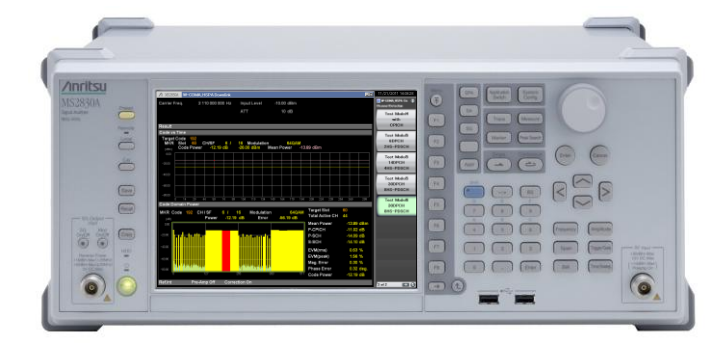

MS2830A

MS269xA

Version 3.00

## **Anritsu Corporation**

Slide 1 MX269011A-E-L-1

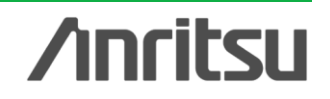

## **W-CDMA/HSPA Downlink Measurement Software**

The MX269011A W-CDMA/HSPA Downlink Measurement Software supports measurement of RF Tx characteristics of base stations supporting W-CDMA/HSDPA/HSUPA/HSPA Evolution.

Installation in the MS2690A/MS2691A/MS2692A/MS2830A Signal Analyzer offers Modulation Analysis, Code Domain and Code vs.Time measurement.

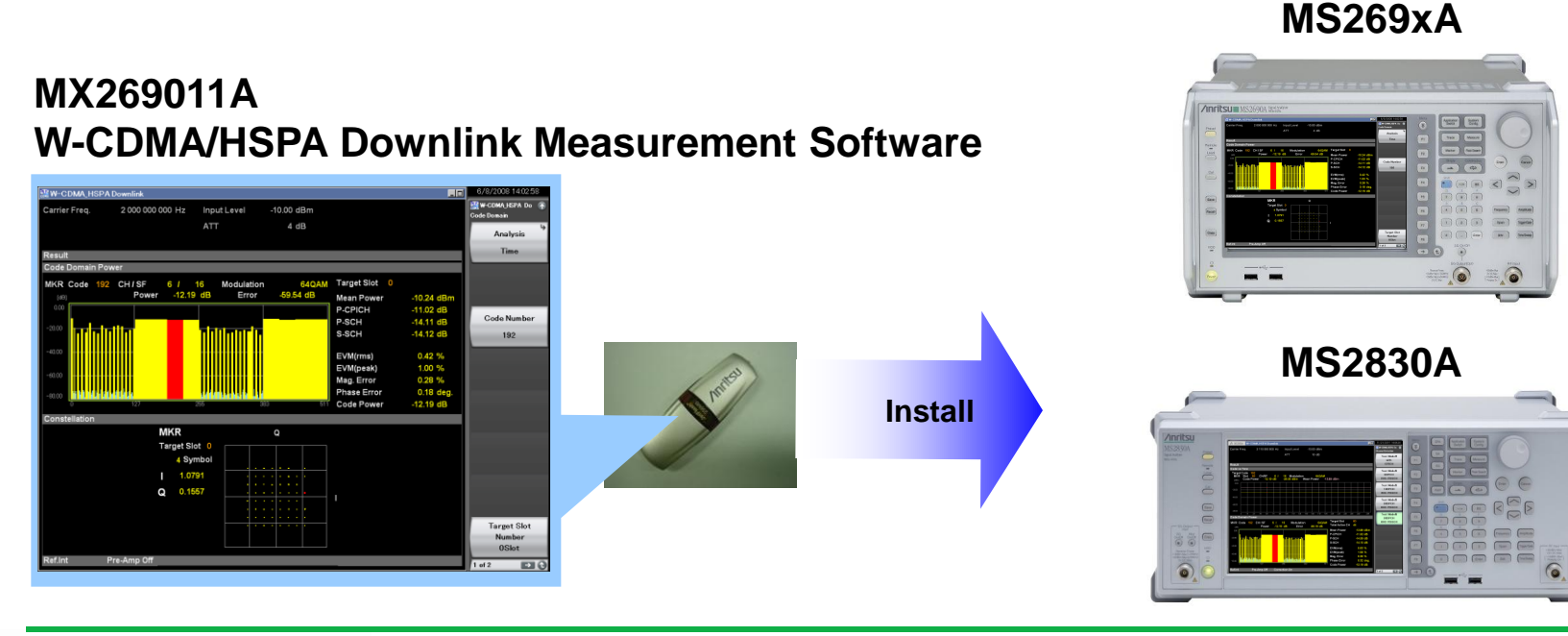

## /inritsu

Discover What's Possible™

Slide 2 MX269011A-E-L-1

# **Setting Parameter (1/2)**

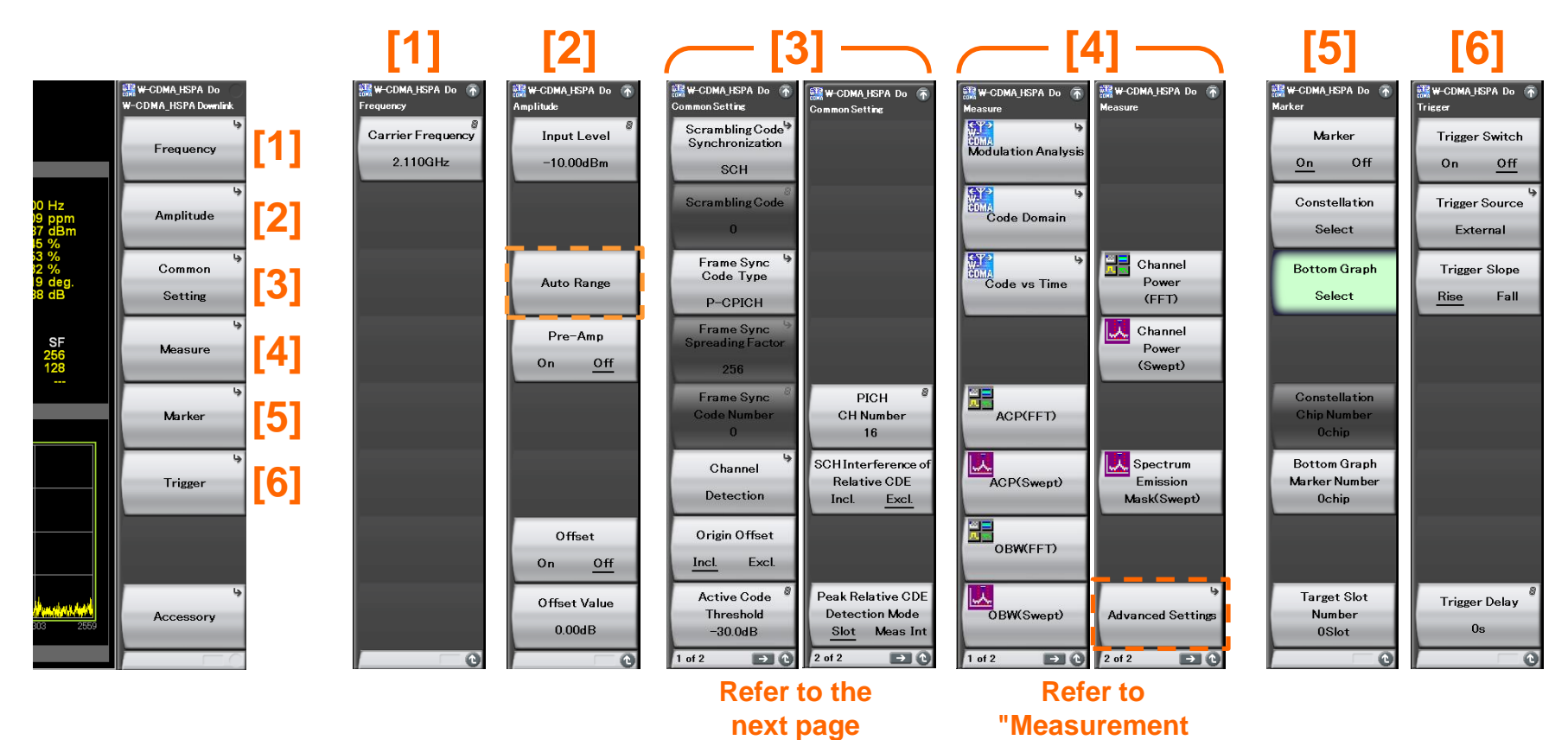

> Auto Range:

This function adjusts input level according to input signal.

Advance Settings:

When function is switched among each measurement function using Signal Analyzer or Spectrum Analyzer function, this setting sets whether to inherit Reference Level and ATT settings.

**Functions**"

Slide 3 MX269011A-E-L-1

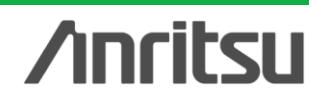

| Setting Parameter (2/2)<br>[3] Channel<br>Detection                                         |                                                             |                                                 |                                                   |                                                                        |  |  |  |
|---------------------------------------------------------------------------------------------|-------------------------------------------------------------|-------------------------------------------------|---------------------------------------------------|------------------------------------------------------------------------|--|--|--|
| Common Setting<br>Common Setting<br>Scrambling Code <sup>19</sup><br>Synchronization<br>SCH | 部サーCDMA_HSPA Do 齐<br>Common Setting                         | 器 \-CDMA_HSPA Do 承<br>Channel Detection<br>Auto | Channel Detection<br>Test Model4<br>with<br>CPICH | Saw-CDMA_ISPA Do 🕋<br>Channel Loudettar<br>User Defined2<br>For Remote |  |  |  |
| Scrambling Code                                                                             |                                                             | Test Model1<br>16DPCH                           | Test Model5<br>6DPCH<br>2HS-PDSCH                 |                                                                        |  |  |  |
| Frame Sync<br>Code Type<br>P-CPICH                                                          |                                                             | Test Model1<br>32DPCH                           | Test Model5<br>14DPCH<br>4HS-PDSCH                |                                                                        |  |  |  |
| Frame Sync<br>Spreading Factor<br>256                                                       |                                                             | Test Model1<br>64DPCH                           | Test Model5<br>30DPCH<br>8HS-PDSCH                |                                                                        |  |  |  |
| Frame Sync<br>Code Number<br>O                                                              | PICH <sup>®</sup><br>CH Number<br>16                        | Test Model2                                     | Test Model6<br>30DPCH<br>8HS-PDSCH                |                                                                        |  |  |  |
| Channel b<br>Detection                                                                      | SCH Interference of<br>Relative CDE<br>Incl. <u>Excl.</u>   | Test Model3<br>16DPCH                           | User Defined<br>Sample                            |                                                                        |  |  |  |
| Origin Offset<br><u>Incl.</u> Excl.                                                         |                                                             | Test Model3<br>32DPCH                           |                                                   |                                                                        |  |  |  |
| Active Code <sup>®</sup><br>Threshold<br>-30.0dB                                            | Peak Relative CDE<br>Detection Mode<br><u>Slot</u> Meas Int | Test Model4                                     | User Defined <sup>®</sup><br>Select File          |                                                                        |  |  |  |
| 1 of 2 🕞 🕑                                                                                  | 2 of 2 🔁 💽                                                  | 1 of 2 💽 🕑                                      | 2 of 3 📑 🖸 🗘                                      | 3 of 3 🗾 🔁                                                             |  |  |  |

### Channel Detection: User Defined

 User Defined Select File: Conducts analysis with the channel configuration selected in User Defined - Select File.
User Defined2 For Remote: Conducts analysis with the channel configuration specified in the remote-controlled User Defined file.

| Channel Configuration Data List |                                     |                      |                |  |  |
|---------------------------------|-------------------------------------|----------------------|----------------|--|--|
| Name<br>Sample                  | Date / Time<br>1/17/2012 3:48:42 PM | Size[Bytes]<br>3,966 | Protect<br>Off |  |  |
|                                 |                                     |                      |                |  |  |
|                                 |                                     |                      |                |  |  |
|                                 |                                     |                      |                |  |  |
|                                 |                                     |                      |                |  |  |
|                                 |                                     |                      |                |  |  |
|                                 |                                     |                      | Close          |  |  |

#### Scrambling Code Synchronization:

- This sets the scrambling code specification method for the measured signal. SCH: Automatically specifies the scrambling code using SCH channel. User Defined: Manually enter the scrambling code.
- Scrambling Code:

Input the scrambling code used for the measured signal.

Frame Sync Code Type:

Select the code to use for synchronizations detection. P-CPICH: Select when using a signal including P-CPICH. User Defined: Select when the signal to be measured does not include P-CPICH

Frame Sync Spreading Factor:

Select the sync detection channel spreading factor

- Frame Sync Code Number: Select the Channelization Code Number used at sync detection
- Channel Detection:

The input signal is analyzed as a known signal. Select the Test Model or the User Defined file.

Origin Offset:

This specifies whether to include or exclude the origin offset in the EVM measurement.

Incl. Calculates EVM, including origin offset.

Excl. Calculates EVM, excluding origin offset.

Active Code Threshold:

This is used to set the channel detection level threshold value from the Mean Power.

PICH CH Number:

Set the PICH channelization code number to auto-detect PICH DTX.

SCH Interference of Relative CDE:

Sets whether to include or exclude the Relative CDE of the beginning 256 chips of each slot for analysis.

Incl.: All 2560 chips of each slot are measured.

Excl.: The beginning 256 chips of each slot are excluded and the rest will be measured.

Peak Relative CDE Detection Mode:

Set whether to calculate Peak Relative CDE in slot units or measurement interval units.

Slot: Calculates in slot units.

Meas Int: Calculates in measurement interval units.

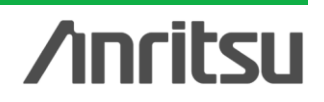

Discover What's Possible™

# **Measurement Functions (1/2)**

Supports fast and high-accuracy measurements, such as modulation analysis and Tx power required for development of W-CDMA/HSDPA/HSUPA/HSPA Evolution base stations.

## **Modulation Analysis**

### Text Display

- Frequency Error
- Mean Power
- EVM (rms)
- EVM (peak)
- Magnitude Error (rms)
- Phase Error (rms)
- Origin Offset
- Time Offset
- Peak Code Domain Error
- Peak Active CDE
- Peak Relative CDE
- IQ imbalance <Summary>
- P-CPICH Power <Summary>

### Graph Display

- Constellation
- EVM vs Chip
- Magnitude Error vs Chip
- Phase Error vs Chip

## **Code Domain**

### Text Display

- Total Active CH
- Mean Power
- > P-CPICH Code Power
- P-SCH Code Power
- S-SCH Code Power
- > EVM (rms)
- > EVM (peak)
- Magnitude Error (rms)
- Phase Error (rms)
- Code Power

### Graph Display

- Code Domain Power
- Code Domain Error
- Constellation
- EVM vs Symbol
- Magnitude Error vs Symbol
- Phase Error vs Symbol
- Code Power vs Symbol

Slide 5 MX269011A-E-L-1

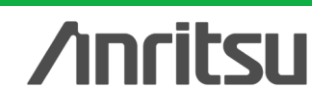

## **Measurement Functions (2/2)**

## Code vs. Time

### **Text Display**

- > CH/SF
- Modulation
- Code Power
- Total Active CH
- Mean Power
- P-CPICH Code Power
- P-SCH Code Power
- S-SCH Code Power
- > EVM (rms)
- > EVM (peak)
- Magnitude Error (rms)
- Phase Error (rms)
- Code Power

### **Graph Display**

- Code vs Time
- Code Domain Power
- Code Domain Error

Adjacent channel leakage power (ACP) Channel power Occupied bandwidth (OBW) Spectrum emission mask

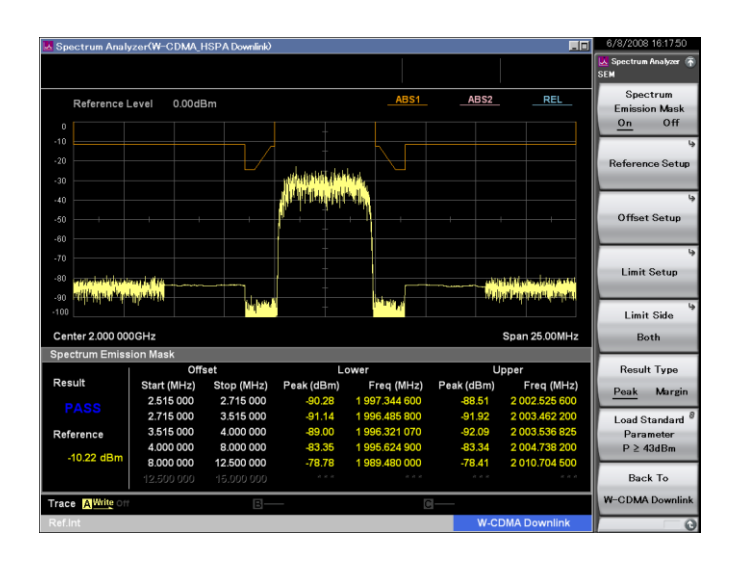

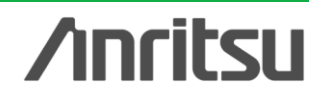

# **Modulation Analysis (1/4)**

Supports modulation analysis of W-CDMA/HSDPA/HSUPA/HSPA Evolution downlink signals.

Efficient evaluation of DUT characteristic because max. and average values for frequency error, vector error, etc., measurements displayed simultaneously for 15 slots max.

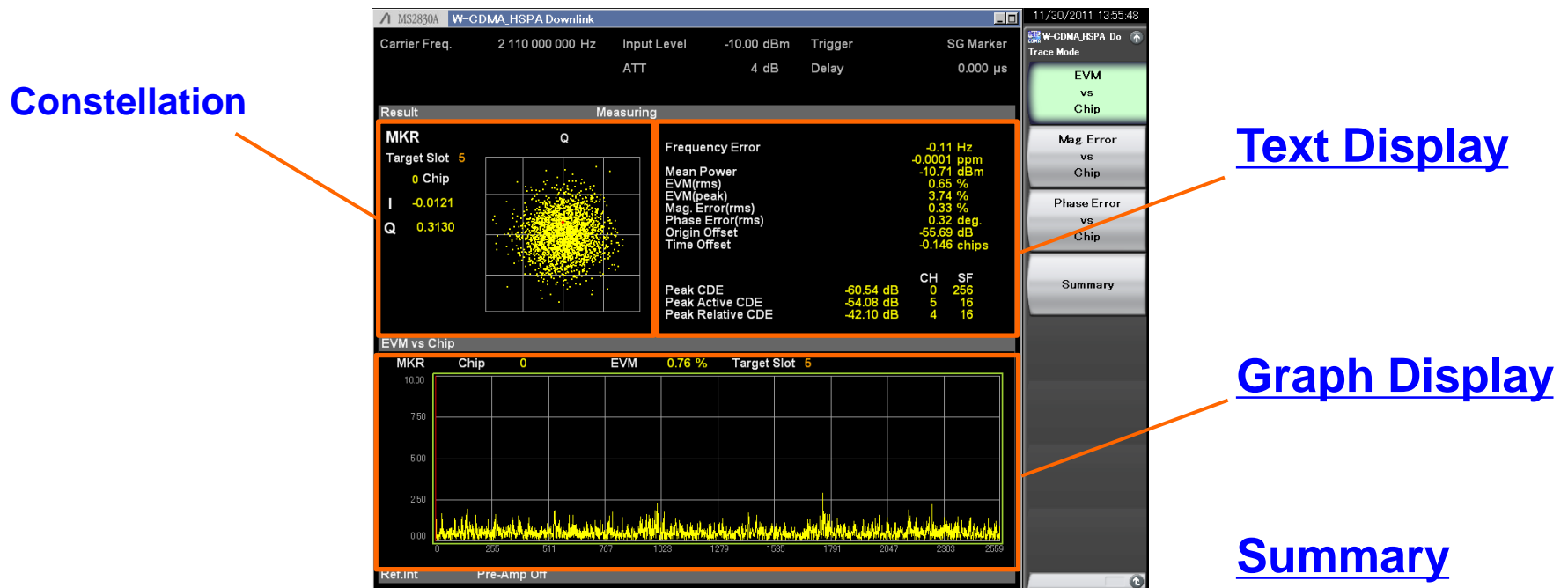

### **Modulation Analysis Screen**

/inritsu

# **Modulation Analysis (2/4)**

### **Text Display**

The Result window shows the numerical results in the analysis time specified with the Starting Slot Number and Measurement Interval.

| Frequency Error<br>Mean Power<br>EVM(rms)<br>EVM(peak)<br>Mag. Error(rms)<br>Phase Error(rms)<br>Origin Offset<br>Time Offset | -0.11 Hz<br>-0.0001 ppm<br>-10.71 dBm<br>0.65 %<br>3.74 %<br>0.33 %<br>0.32 deg.<br>-55.69 dB<br>-0.146 chips |                   |                       |
|----------------------------------------------------------------------------------------------------|----------------------------------------------------------------------------------------------------|-------------------|-----------------------|
| Peak CDE<br>Peak Active CDE<br>Peak Relative CDE                                                                              | -60.54 dB<br>-54.08 dB<br>-42.10 dB                                                                           | CH<br>0<br>5<br>4 | SF<br>256<br>16<br>16 |

- Frequency Error: Displays frequency error in the analysis segment.
- > Mean Power: Displays mean power in the analysis segment.
- EVM(rms): Displays vector error in RMS in the analysis segment.
- EVM(peak): Displays peak of vector error in each chip in the analysis segment.
- Mag. Error(rms): Displays magnitude error in RMS in the analysis segment.
- Phase Error(rms): Displays phase error in RMS in the analysis segment.
- > Origin Offset: Displays origin offset in the analysis segment.
- Time Offset: Displays time offset between the triggered time and slot boundary of slot#0 of the signal measured. (This result is displayed when trigger switch is set to On.)
- Peak CDE: Displays peak of code domain error of the codes with spreading factor 256 in analysis time. The code number (CH), spreading factor (SF), and axis (IQ) of the code with peak value are also displayed.
- Peak Active CDE: Displays peak of code domain error of the active codes in analysis segment. The code number (CH) and spreading factor (SF) of the active code with peak value are also displayed.
- Peak Relative CDE: Displays peak value in analysis segment for code domain error at spreading factor of 16 AND 64QAM modulation method. The code number (CH) and spreading factor (SF) of the active code with peak value are also displayed.

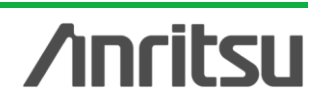

# **Modulation Analysis (3/4)**

### **Graph Display**

Each of vector error, amplitude error, and phase error can be displayed on the vertical axis. The time-dependent (chip unit) signal degradation can be found instantaneously.

**Modulation Analysis Screen** 

reauency Erro

EVM 0.76 % Target Slot 5

SG Marke 0.000 u

Chi

Chip

Chip

2 110 000 000 Hz

Farget Slot

0 Chip -0.012

0 3130

EVM vs Chip

Chip

MKR

Input Level

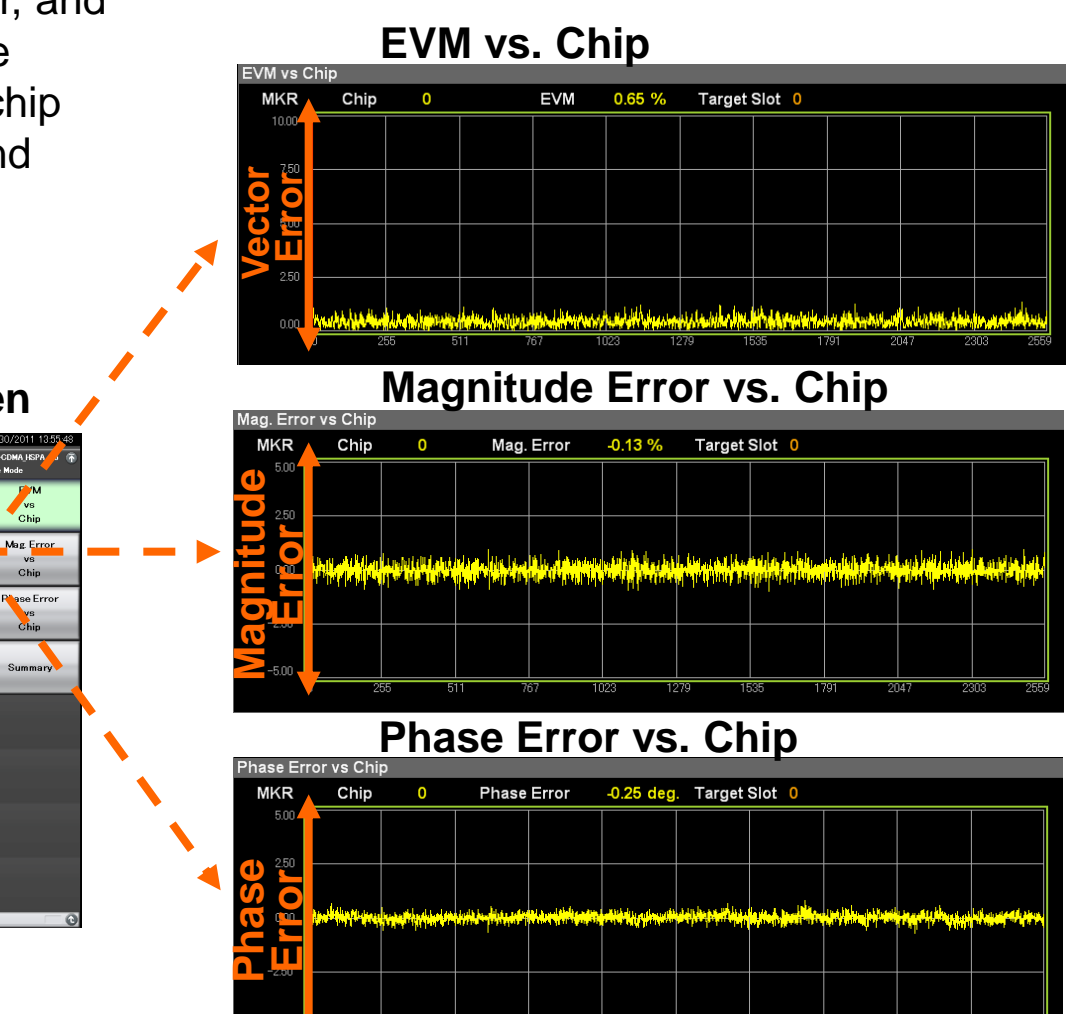

# Anritsu

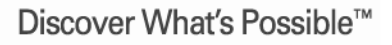

Slide 9 MX269011A-E-L-1

# Modulation Analysis (4/4)

### **Summary**

The Result window shows the numerical results in the analysis time specified with the Starting Slot Number and Measurement Interval.

- IQ imbalance: Displays the IQ amplitude balance value in the analysis segment.
- P-CPICH Power: Displays code power for P-CPICH in the analysis segment.
- Relative CDF:

Relative CDE: Displays code domain error values in the analysis segment for codes that have the spreading factor of 16 and the 64QAM modulation method, according to the code number.

Refer to "text display" for other results

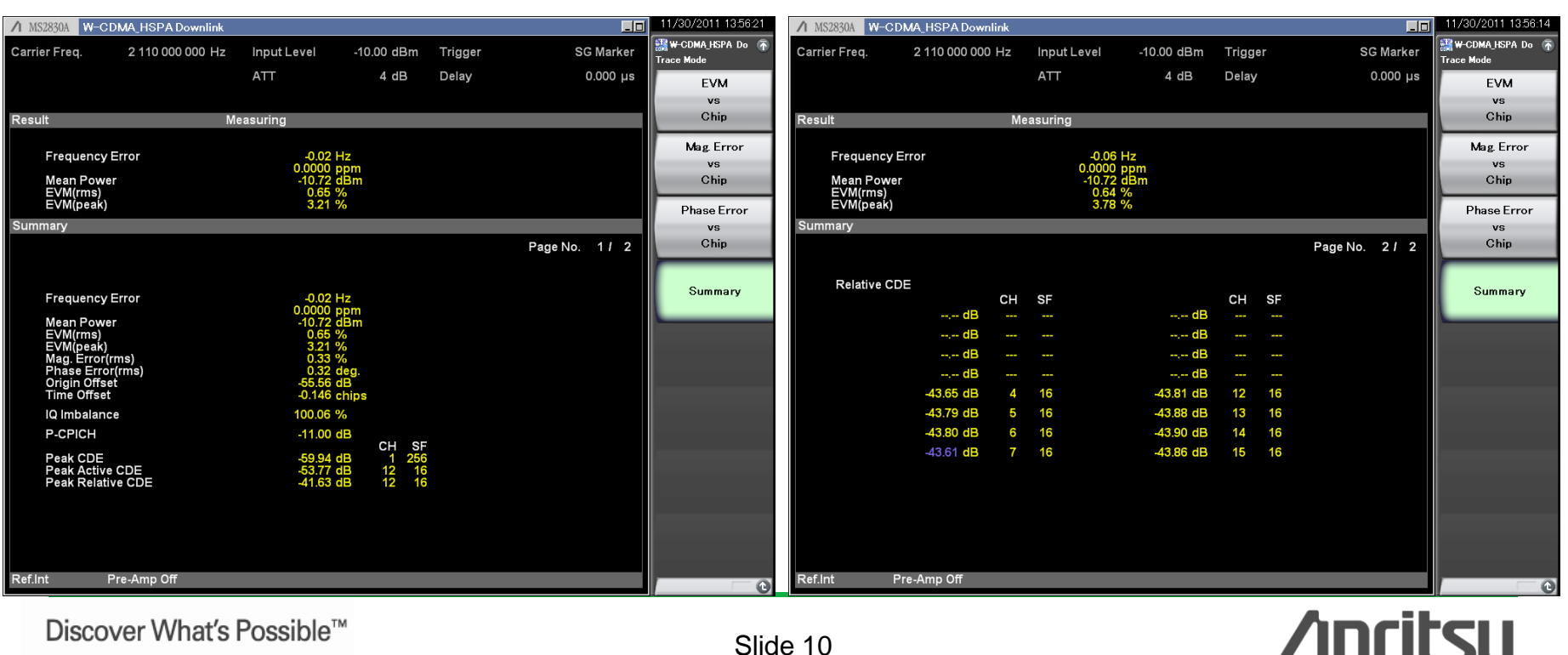

Discover What's Possible<sup>™</sup>

Slide 10 MX269011A-E-L-1 Code Domain (1/4)

Constellation and numeric results (vector error, amplitude error, phase error and code power) for each code are displayed. Code-dependent signal degradation can be found instantly.

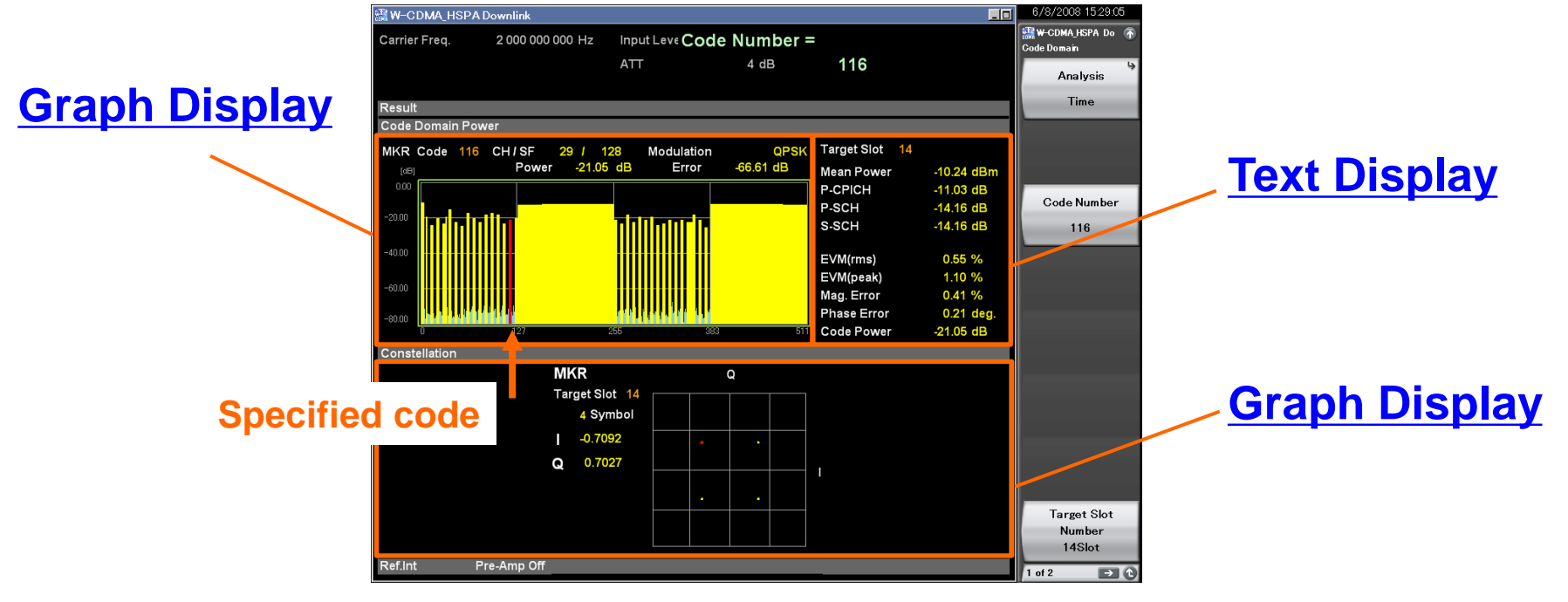

### Code Domain Screen

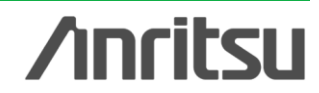

# Code Domain (2/4)

### Text Display

The Result window shows the numerical results in the analysis time specified with the Starting Slot Number and Measurement Interval.

| Target Slot     | 0          |
|-----------------|------------|
| Total Active CH | 44         |
| Mean Power      | -10.69 dBm |
| P-CPICH         | -11.01 dB  |
| P-SCH           | -14.10 dB  |
| S-SCH           | -14.07 dB  |
| EVM(rms)        | 0.62 %     |
| EVM(peak)       | 1.94 %     |
| Mag. Error      | 0.38 %     |
| Phase Error     | 0.27 deg.  |
| Code Power      | -11.93 dB  |

- Target Slot: Displays slot number specified with Target Slot Number.
- Total Active CH: Displays the number of active channels in the slot specified with Target Slot Number.
- Mean Power: Displays mean power in the slot specified with Target Slot Number.
- P-CPICH: Displays code power for P-CPICH of slot specified at Target Slot Number
- P-SCH: Displays code power for P-SCH of slot specified by Target Slot Number
- S-SCH: Displays code power for S-SCH of slot specified at Target Slot Number
- EVM (rms): Displays vector error in RMS of the specified code in the slot specified with Target Slot Number.
- EVM (peak): Displays peak of vector error in each symbol of the specified code in the slot specified with Target Slot Number.
- Mag. Error: Displays magnitude error in RMS of the specified code in the slot specified with Target Slot Number.
- Phase Error: Displays RMS amplitude error of Phase Error for slot specified at Target Slot Number and for specified analysis code
- Code Power: Displays mean power of the specified code in the slot specified with Target Slot Number.

# Code Domain (3/4)

## Graph Display (1/2)

The code domain power in the slot specified with Target Slot Number is displayed in the upper Graph window. The code power at the marker-selected code is displayed in red.

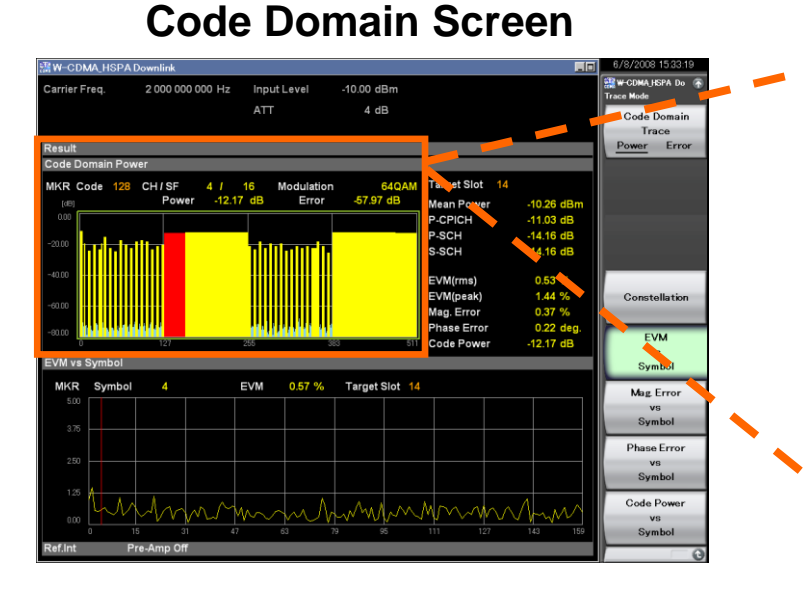

### Code Domain Power

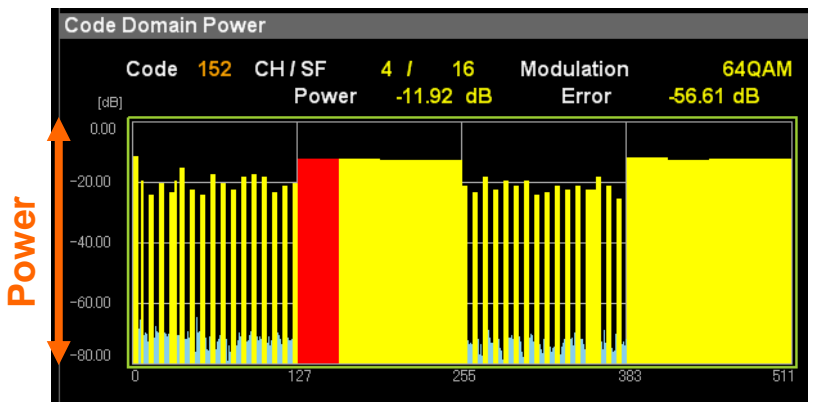

### **Code Domain Error**

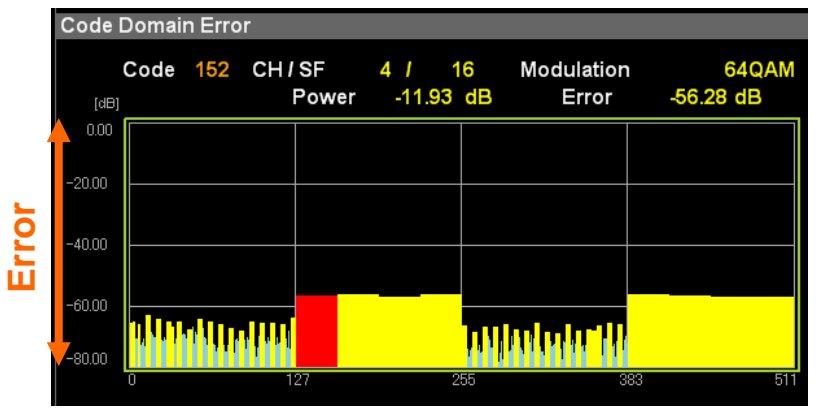

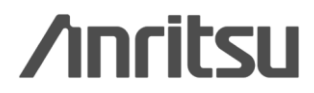

# Code Domain (4/4)

## Graph Display (2/2)

Each of vector error, amplitude error, phase error, and code error can be displayed on the vertical axis. Timedependent (chip unit) signal degradation for a specific code can be found instantly.

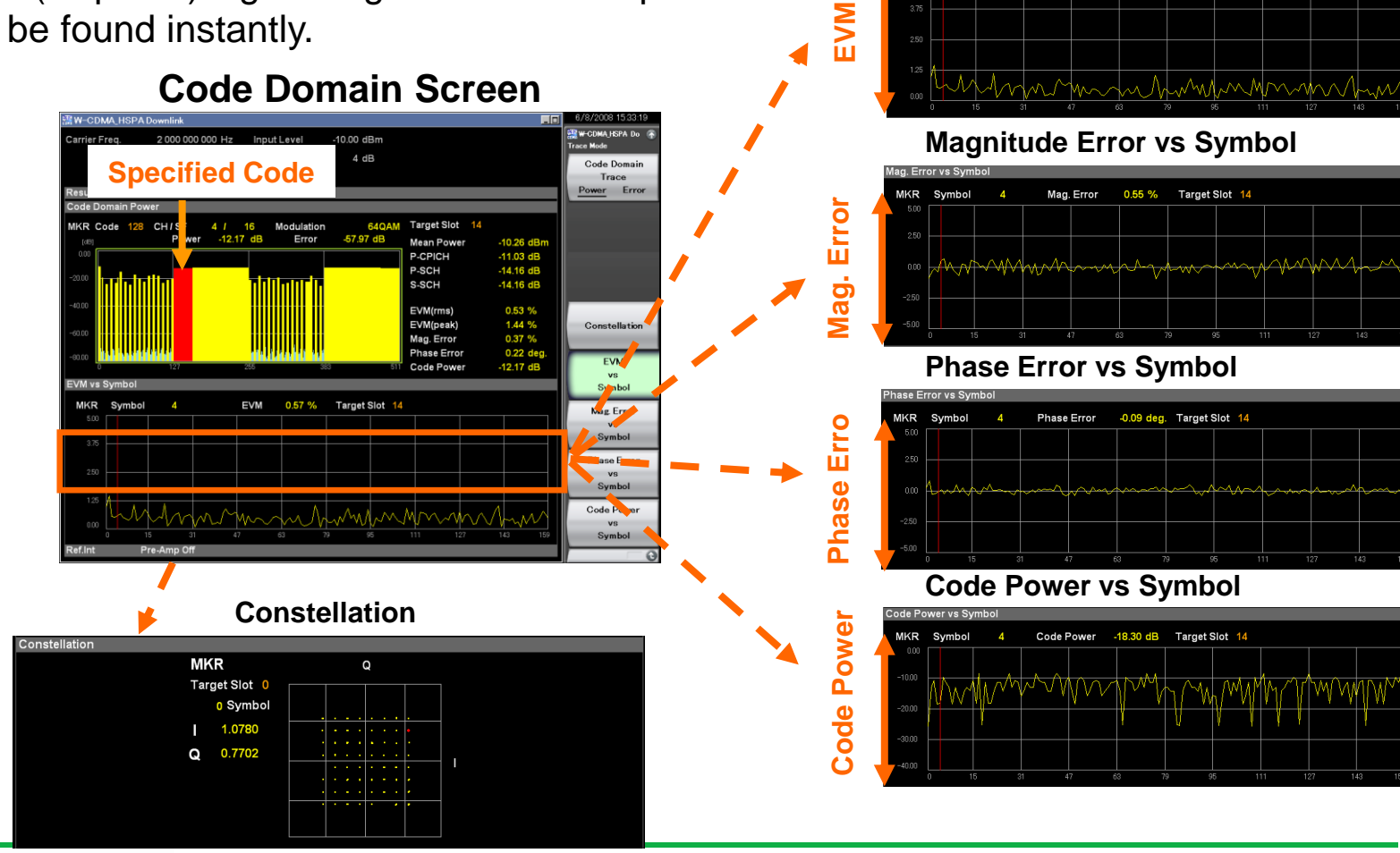

**EVM vs Symbol** 

EVM

0.57 %

Target Slot 14

**/inritsu** 

MKR Symbol

Discover What's Possible™

Slide 14 MX269011A-E-L-1

## Code vs Time (1/3)

Time-dependent variation in mean power for all codes and specified code power can be monitored for 300 slots max. This is convenient for executing 3GPP TS25.141-compliant 6.4.1 Inner Loop Power Control and 6.4.2 Power Control Steps tests.

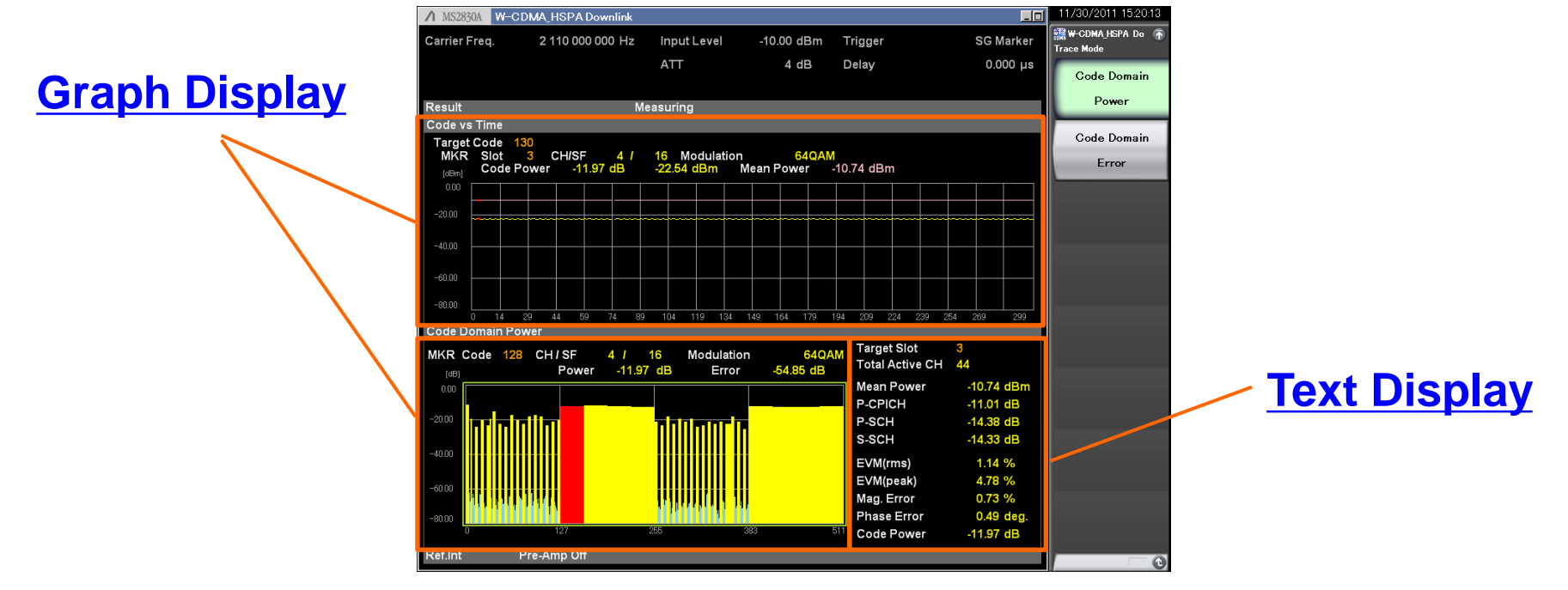

### **Code vs Time Screen**

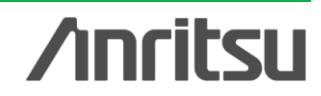

# Code vs Time (2/3)

### Text Display

Display the numeric results for the slot specified by Code vs. Time Slot Number and for the code number specified by Bottom Graph Marker Number in the analysis segment (specified by Measurement Interval).

| Target Slot<br>Total Active CH | 3<br>44    |
|--------------------------------|------------|
| Mean Power                     | -10.74 dBm |
| P-CPICH                        | -11.01 dB  |
| P-SCH                          | -14.38 dB  |
| S-SCH                          | -14.33 dB  |
| EVM(rms)                       | 1.14 %     |
| EVM(peak)                      | 4.78 %     |
| Mag. Error                     | 0.73 %     |
| Phase Error                    | 0.49 deg.  |
| Code Power                     | -11.97 dB  |

- Target Slot: Displays slot number specified by Code vs. Time Slot Number
- Total Active CH: Displays the number of active channels in the slot specified with Target Slot Number.
- Mean Power: Displays average power of slot specified by Code vs. Time Slot Number
- P-CPICH: Displays P-CPICH code power for slot specified by Code vs. Time Slot Number
- P-SCH: Displays P-SCH code power for slot specified by Code vs. Time Slot Number
- S-SCH: Displays S-SCH code power for slot specified by Code vs. Time Slot Number
- EVM (rms): Displays RMS vector error for slot specified by Code vs. Time Slot Number, and for code number specified by Bottom Graph Marker Number
- EVM (peak): Displays max. vector error for slot specified by Code vs. Time Slot Number and for code number specified by Bottom Graph Marker Number
- Mag. Error: Displays RMS amplitude error for slot specified by Code vs. Time Slot Number and for code number specified by Bottom Graph Marker Number
- Phase Error: Displays RMS amplitude error for Phase Error of slot specified by Code vs. Time Slot Number and for code number specified by Bottom Graph Marker Number
- Code Power: Displays power for slot specified by Code vs. Time Slot Number and for code number specified by Bottom Graph Marker Number

# Code vs Time (3/3)

### **Graph Display**

Display the Mean Power and Code Power for the specified code number for up to 10 frame segments. Display the code domain power for the slot specified by Code vs. Time Slot Number and the code domain error in the analysis segment (range specified by Measurement Interval) in the bottom graph window.

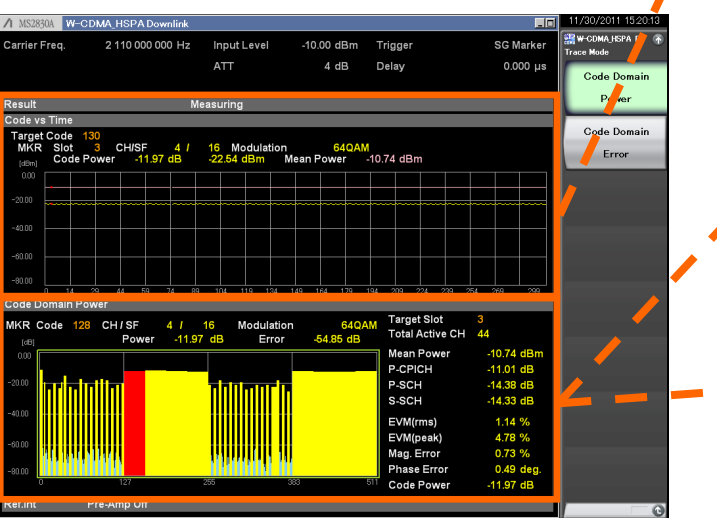

### Code Domain Screen

### Code vs Time

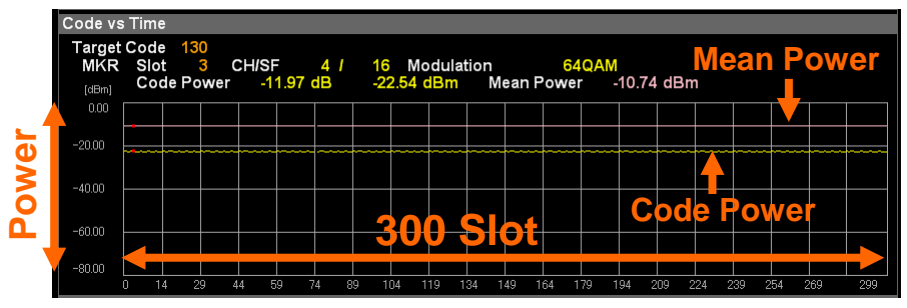

### **Code Domain Power**

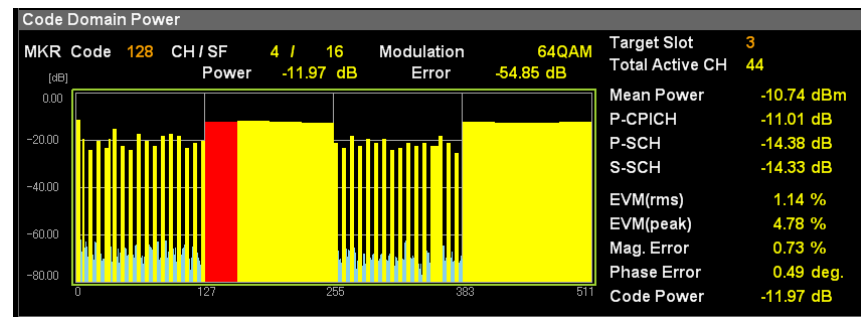

### **Code Domain Error**

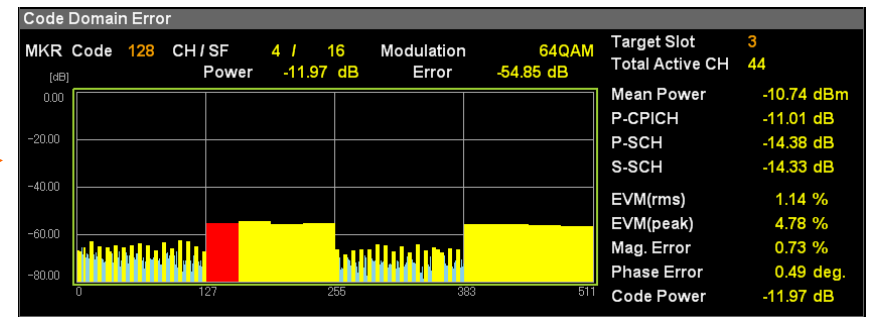

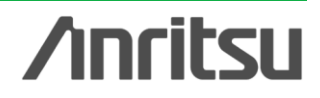

Slide 17 MX269011A-E-L-1

## **Spectrum**

The W-CDMA/HSDPA/HSUPA/HSPA Evolution signal spectrum (ACLR, channel power, occupied bandwidth, and spectrum emission mask) can be measured with one touch of a button using the MS269xA/MS2830A spectrum analyzer/signal analyzer function.

| Chann                                                                                           | er Fower                                                                                                    |
|-------------------------------------------------------------------------------------------------|----------------------------------------------------------------------------------------------------|
| Signal Analyzer0W-CDMA, HSPA Downlink)                                                          | 6/8/2008 1620 34                                                                                                 |
| Spectrum                                                                                        | Channel Preser                                                                                                   |
| MKR1 2,000 000 000 GHz -16.13 dBm996.1 kHz                                                      | WAnalysis Start Time 0 s<br>ØAnalysis Time Length 10.000 00 ms<br>RBW 100 kHz<br>Det.: Average Trace Point: 1025 |
|                                                                                                 | Channel Center<br>2.000 000GHz                                                                                   |
| .90                                                                                             | Channel Width<br>5.000MHz                                                                                        |
| 60<br>.70<br>.80                                                                                | Filter Type<br>Rect                                                                                              |
| 90<br>-100<br>Start 1.995 000 000 00 GHz<br>Channel Power                                       | Step     2.005 000 000 00 0Hz     0.22                                                                           |
| Channel Center 2.000 000 000 GHz Absol<br>Channel Width 5.000 000 MHz                           | uta Power -77.29 dBm / Hz<br>-10.30 dBm / 5.000 MHz                                                              |
| Common)                                                                                         | Load Standard <sup>®</sup><br>Parameter<br>Mean Power                                                            |
| Center Freq. 2000 000 000 GHz Ref. Level 0)<br>Freq. Span 10 MHz<br>Capture Length 10.000 00 ms | 4 dB Back To                                                                                                    |
| Ref.Int                                                                                         | W-CDMA Downlink                                                                                                  |

na al Dave

### **Occupied Bandwidth**

| S                                | pectrum                     |                       |                    |          |                                                            |                         |                              |                          | Signal A         | nalyzar       |
|----------------------------------|-----------------------------|-----------------------|--------------------|----------|------------------------------------------------------------|-------------------------|------------------------------|--------------------------|------------------|---------------|
| MKR 1                            | 2.000 000                   | 000 00 GHz            | -16.13 dBm/996.1 k | Hz       | DAnalysis Start<br>DAnalysis Time<br>RBW<br>Det. : Average | Time<br>Length<br>Trace | 10.000.00<br>30<br>Point : 2 | 0 s<br>ms<br>kHz<br>2049 | 0<br>0n          | wa<br>orr     |
| 0<br>.53<br>20                   |                             |                       |                    |          |                                                            |                         |                              |                          | Me<br><u>NK</u>  | thod<br>XdB   |
| 30<br>40<br>50                   |                             |                       |                    | -        |                                                            |                         |                              |                          | N <b>S</b><br>99 | Ratio<br>.00% |
| 43<br>73<br>83<br>93             |                             |                       |                    |          |                                                            |                         |                              |                          | XdB<br>25/       | Value<br>00dB |
| Start<br>OBW (95                 | 1.995 coold<br>00 % of Por  | 00 CO GH2<br>wer)     |                    |          | Sto                                                        | p 2.005 (               | 000 000 000                  | OH2                      |                  |               |
| OBV<br>OBV                       | N<br>N Lower                | 4,165<br>1.997 915    | 039 MHz<br>039 GHz | OE<br>OE | W Center<br>W Upper                                        | 1.999 99<br>2.002 08    | 7 559 GH:<br>0 078 GH:       | z                        |                  |               |
| ommon                            |                             |                       |                    |          |                                                            |                         |                              |                          | Load S           | Standar       |
| Frequenc<br>Center F<br>Freq. Sc | ry and Time-<br>Freq. 2.000 | 000 000 GHz<br>10 MHz | Ref. Level         | 0.00 dBm | Trigger                                                    | ,                       | Free F                       | Run                      | Para             | :k To         |
| Capture                          | Length                      | 10.000 00 ms          | ■Attenuator        | 4 dB     |                                                            |                         |                              |                          | W-CDM            | 4 Downl       |
|                                  |                             |                       |                    |          |                                                            |                         |                              |                          |                  |               |

SEM

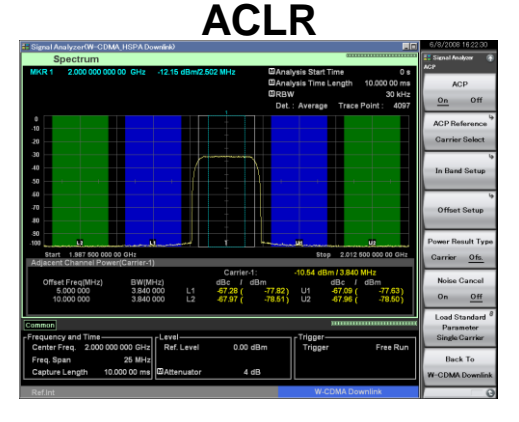

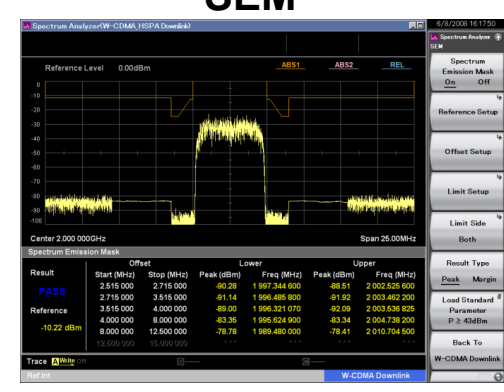

/inritsu

Discover What's Possible™

## **Spurious Emission (Mainframe Function)**

The peak frequency and level in each segment and the standard margin are displayed; parts exceeding the limit line are indicated in red. Limit line and measurement methods for 20 segments max. can be set.

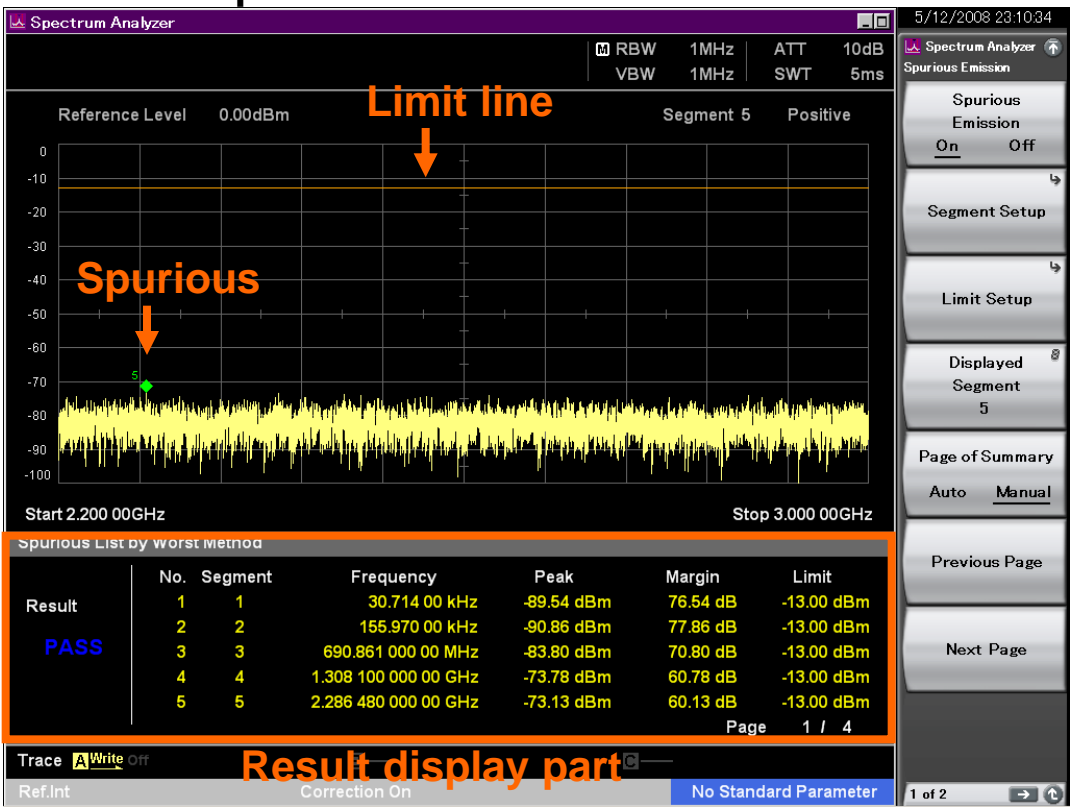

### **Spurious Emission Measurement**

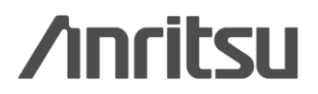

Discover What's Possible™

# **Appendix**

Slide 20 MX269011A-E-L-1

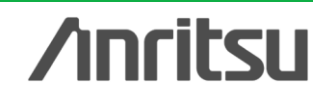

## **Specifications**

Easy RF Tests of 3GPP TS25.141 (Release 8)-compliant W-CDMA, HSDPA, HSUPA and HSPA Evolution Base Stations

| 3GPP TS25.141 Tx Characteristics |                                                            |     | SPA |
|----------------------------------|------------------------------------------------------------|-----|-----|
| 6.2.1                            | Base Station Maximum Output Power                          | Yes |     |
| 6.2.2                            | CPICH Power Accuracy                                       | Yes |     |
| 6.3                              | Frequency Error                                            | Yes |     |
| 6.4.1                            | Inner Loop Power Control                                   | Yes |     |
| 6.4.2                            | Power Control Steps                                        | Yes |     |
| 6.4.3                            | Power Control Dynamic Range                                | Yes |     |
| 6.4.4                            | Total Power Dynamic Range                                  | Yes |     |
| 6.4.5                            | IPDL Time Mask                                             | No  |     |
| 6.5.1                            | Occupied Bandwidth (OBW)                                   | Yes |     |
| 6.5.2.1                          | Spectrum Emission Mask                                     | Yes |     |
| 6.5.2.2                          | Adjacent Channel Leakage Power                             | Yes |     |
| 6.5.3                            | Spurious Emission                                          | No  | Yes |
| 6.6                              | Transmit Intermodulation                                   | No  | Yes |
| 6.7.1                            | Error Vector Magnitude (EVM)                               | Yes |     |
| 6.7.2                            | Peak Code Domain Error                                     | Yes |     |
| 6.7.3                            | Time Alignment Error in Tx Diversity and MIMO Transmission | Yes |     |
| 6.7.4                            | Relative Code Domain Error                                 | Yes |     |

\*ATT, filters and amplifiers, etc., are required to perform the above tests. \*Only Tx Diversity is supported at 6.7.3.

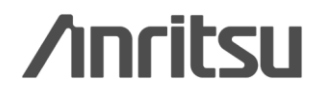

# **Comparison table**

| 3GPP TS25.141                                                    | MY2CO044A | MX260020A          | MY960v04 B |  |  |  |
|------------------------------------------------------------------|-----------|--------------------|------------|--|--|--|
| Transmitter characteristics                                      | WX269011A | MX269030A          | WIX86UXU1B |  |  |  |
| Support Measurement Items                                        |           |                    |            |  |  |  |
| 6.2.1 Base Station Maximum Output Power Yes Yes Yes Yes          |           |                    |            |  |  |  |
| 6.2.2 CPICH Power Accuracy                                       | Yes       | Yes                | Yes        |  |  |  |
| 6.3 Frequency Error                                              | Yes       | Yes                | Yes        |  |  |  |
| 6.4.1 Inner Loop Power Control                                   | Yes       | Yes                | Yes        |  |  |  |
| 6.4.2 Power Control Steps                                        | Yes       | No                 | Yes        |  |  |  |
| 6.4.3 Power Control Dynamic Range                                | Yes       | Yes                | Yes        |  |  |  |
| 6.4.4 Total Power Dynamic Range                                  | Yes       | Yes                | Yes        |  |  |  |
| 6.4.5 IPDL Time Mask                                             | No        | No                 | No         |  |  |  |
| 6.5.1 Occupied Bandwidth (OBW)                                   | Yes       | Yes(Only numeric)  | Yes        |  |  |  |
| 6.5.2.1 Spectrum Emission Mask                                   | Yes       | Yes(Only numeric)  | Yes        |  |  |  |
| 6.5.2.2 Adjacent Channel Leakage Power                           | Yes       | Yes(Only numeric)  | Yes        |  |  |  |
| 6.5.3 Spurious Emission                                          | Yes(SPA)  | Yes(SPA)           | Yes        |  |  |  |
| 6.6 Transmit Intermodulation                                     | Yes(SPA)  | Yes(SPA)           | Yes(SPA)   |  |  |  |
| 6.7.1 Error Vector Magnitude (EVM)                               | Yes       | Yes                | Yes        |  |  |  |
| 6.7.2 Peak Code Domain Error                                     | Yes       | Yes                | Yes        |  |  |  |
| 6.7.3 Time alignment error in Tx Diversity and MIMO Transmission | Yes       | No                 | No         |  |  |  |
| 6.7.4 Relative Code Domain Error                                 | Yes       | No                 | No         |  |  |  |
| Graphical function                                               | on        |                    |            |  |  |  |
| Constellation                                                    | Yes       | Yes(ALL code only) | Yes        |  |  |  |
| Eye Diagram                                                      | No        | No                 | Yes        |  |  |  |
| EVM/Phase Error/Magnitude Error vs. Chip                         | Yes       | No                 | Yes        |  |  |  |
| EVM/Phase Error/Magnitude Error Code Power vs. Symbol            | Yes       | No                 | No         |  |  |  |
| Code Domain                                                      | Yes       | Yes                | Yes        |  |  |  |
| Code vs. Time                                                    | Yes       | No                 | Yes        |  |  |  |
| Demodulation Data display                                        | No        | No                 | Yes        |  |  |  |
| CCDF                                                             | Yes(SA)   | Yes(SA)            | Yes        |  |  |  |
|                                                                  |           |                    |            |  |  |  |

Discover What's Possible™

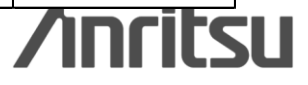

# <u>/inritsu</u>

#### United States

Anritsu Company 1155 East Collins Blvd., Suite 100, Richardson, TX 75081, U.S.A. Toll Free: 1-800-267-4878 Phone: +1-972-644-1777 Fax: +1-972-671-1877

#### Canada

Anritsu Electronics Ltd. 700 Silver Seven Road, Suite 120, Kanata, Ontario K2V 1C3, Canada Phone: +1-613-591-2003 Fax: +1-613-591-1006

#### • Brazil

**Anritsu Eletrônica Ltda.** Praça Amadeu Amaral, 27 - 1 Andar 01327-010 - Bela Vista - São Paulo - SP - Brazil Phone: +55-11-3283-2511 Fax: +55-11-3288-6940

#### Mexico

**Anritsu Company, S.A. de C.V.** Av. Ejército Nacional No. 579 Piso 9, Col. Granada 11520 México, D.F., México Phone: +52-55-1101-2370 Fax: +52-55-5254-3147

#### United Kingdom

Anritsu EMEA Ltd. 200 Capability Green, Luton, Bedfordshire, LU1 3LU, U.K. Phone: +44-1582-433200 Fax: +44-1582-731303

#### • France

Anritsu S.A. 12 avenue du Québec, Bâtiment Iris 1- Silic 612, 91140 VILLEBON SUR YVETTE, France Phone: +33-1-60-92-15-50 Fax: +33-1-60-46-10-65

#### Germany

Anritsu GmbH Nemetschek Haus, Konrad-Zuse-Platz 1 81829 München, Germany Phone: +49-89-442308-0 Fax: +49-89-442308-55

### • Italy

Anritsu S.r.I. Via Elio Vittorini 129, 00144 Roma, Italy Phone: +39-6-509-9711 Fax: +39-6-502-2425

#### Sweden Anritsu AB

Borgarfjordsgatan 13A, 164 40 KISTA, Sweden Phone: +46-8-534-707-00 Fax: +46-8-534-707-30

#### Finland Anritsu AB

Teknobulevardi 3-5, FI-01530 VANTAA, Finland Phone: +358-20-741-8100 Fax: +358-20-741-8111

#### Denmark

Anritsu A/S (Service Assurance) Anritsu AB (Test & Measurement) Kay Fiskers Plads 9, 2300 Copenhagen S, Denmark Phone: +45-7211-2200 Fax: +45-7211-2210

#### • Russia

#### Anritsu EMEA Ltd. Representation Office in Russia Tverskaya str. 16/2, bld. 1, 7th floor. Russia. 125009. Moscow

Russia, 125009, Moscow Phone: +7-495-363-1694 Fax: +7-495-935-8962

#### • United Arab Emirates Anritsu EMEA Ltd.

Dubai Liaison Office P O Box 500413 - Dubai Internet City Al Thuraya Building, Tower 1, Suit 701, 7th Floor Dubai, United Arab Emirates Phone: +971-4-3670352 Fax: +971-4-3688460

#### Singapore Anritsu Pte. Ltd.

Annisu Pte. Lto. 60 Alexandra Terrace, #02-08, The Comtech (Lobby A) Singapore 118502 Phone: +65-6282-2400 Fax: +65-6282-2533

#### Specifications are subject to change without notice.

India

Anritsu Pte. Ltd. India Branch Office 2nd & 3rd Floor, #837/1, Binnamangla 1st Stage, Indiranagar, 100ft Road, Bangalore - 560038, India Phone: +91-80-4058-1300 Fax: +91-80-4058-1301

#### • P.R. China (Shanghai)

Anritsu (China) Co., Ltd. Room 1715, Tower A CITY CENTER of Shanghai, No.100 Zunyi Road, Chang Ning District, Shanghai 200051, P.R. China Phone: +86-21-6237-0898 Fax: +86-21-6237-0899

### • P.R. China (Hong Kong)

Anritsu Company Ltd. Unit 1006-7, 10/F., Greenfield Tower, Concordia Plaza, No. 1 Science Museum Road, Tsim Sha Tsui East, Kowloon, Hong Kong, P.R. China Phone: +852-2301-4980 Fax: +852-2301-3545

Japan

#### Anritsu Corporation 8-5, Tamura-cho, Atsugi-shi, Kanagawa, 243-0016 Japan Phone: +81-46-296-1221 Fax: +81-46-296-1238

Korea

#### Anritsu Corporation, Ltd.

502, 5FL H-Square N B/D, 681 Sampyeong-dong, Bundang-gu, Seongnam-si, Gyeonggi-do, 463-400 Korea Phone: +82-31-696-7750 Fax: +82-31-696-7751

#### Australia

Anritsu Pty. Ltd. Unit 21/270 Ferntree Gully Road, Notting Hill, Victoria 3168, Australia Phone: +61-3-9558-8177 Fax: +61-3-9558-8255

#### • Taiwan

Anritsu Company Inc. 7F, No. 316, Sec. 1, NeiHu Rd., Taipei 114, Taiwan Phone: +886-2-8751-1816 Fax: +886-2-8751-1817

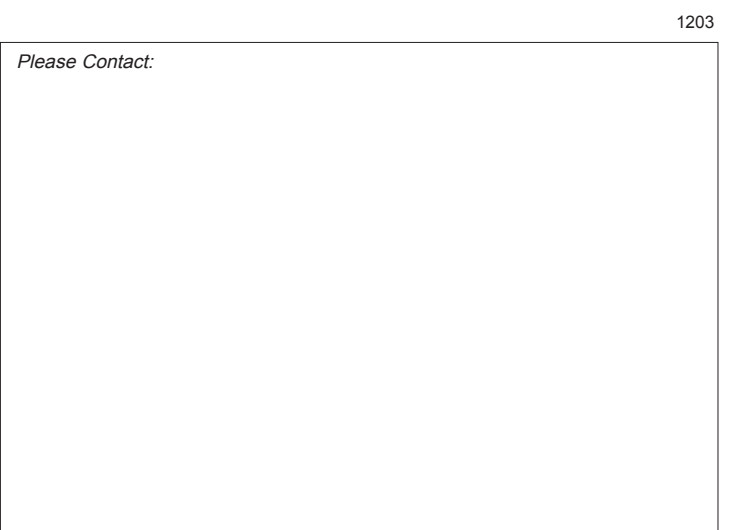